# 附属図書館ラーコモ・ガイダンス

### 10分de検索マスター 論文の探し方編

| YouTubeでも発信中! | 附属図書館使い方編                                                        | 図書館資料の利用方法編                                                    |       |
|---------------|------------------------------------------------------------------|----------------------------------------------------------------|-------|
|               | つながる図書館<br>~ <sup>知の探究~</sup>                                    | つかおう図書館<br>~ょうこそHUE Libraryへ~                                  |       |
|               | hue 关北海道教育大学附属因素的<br>Heldesto University of Education University | huect 北海道教育大学附属図書館<br>Helikade University of Education Ultrary |       |
| http          | s://youtu.be/bCENVoWl8                                           | Wg https://youtu.be/-TNKX4vM                                   | ⁄lyq0 |

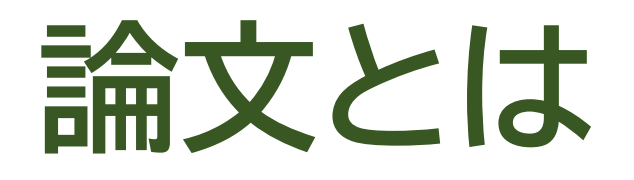

研究成果は、「学術論文」として雑誌に掲載されます。

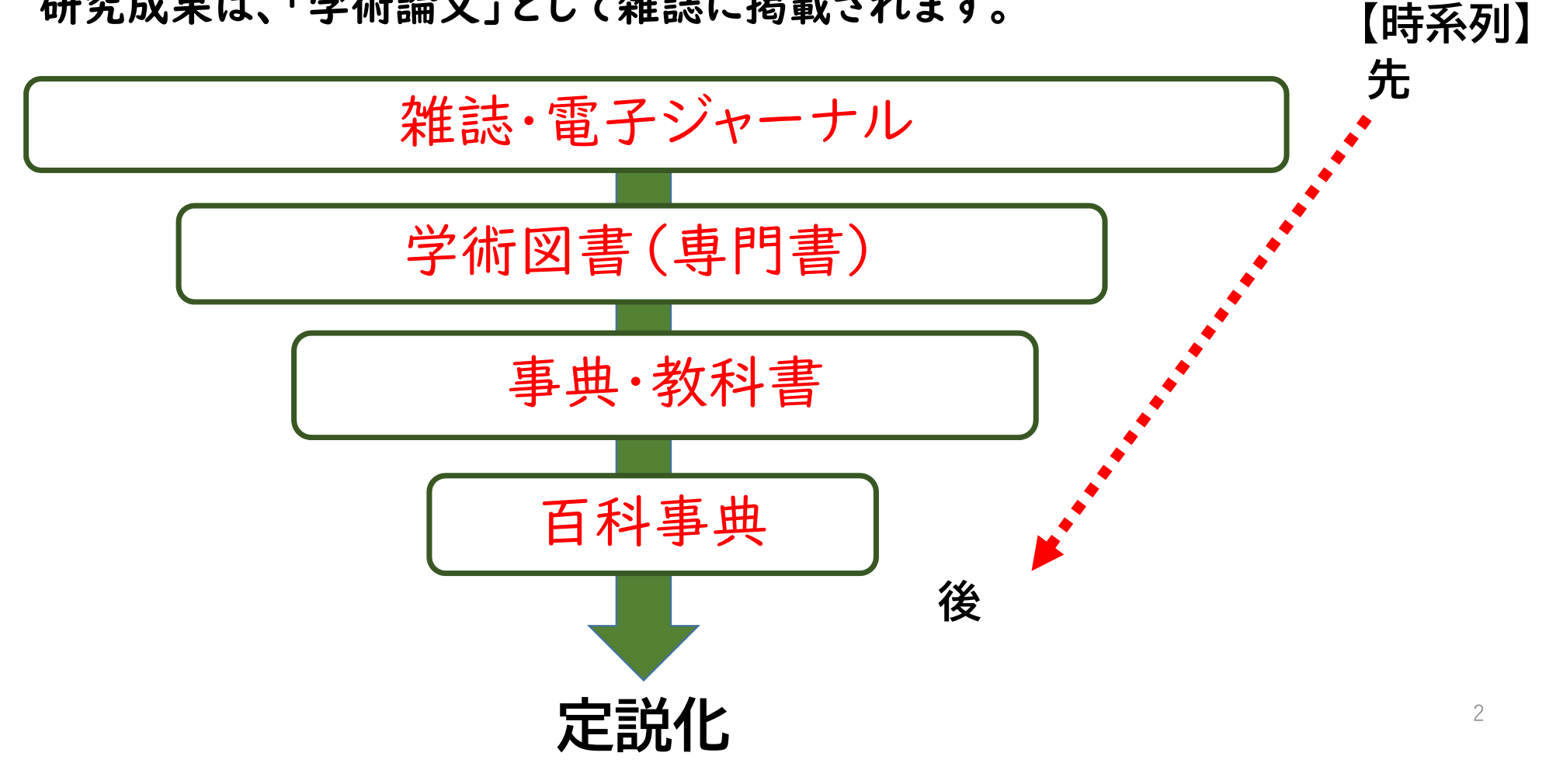

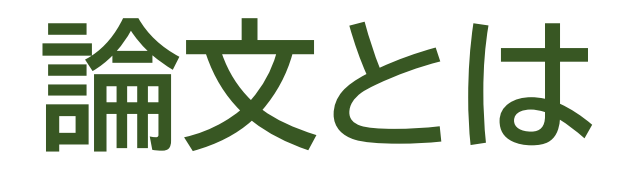

研究成果は、「学術論文」として雑誌に掲載されます。

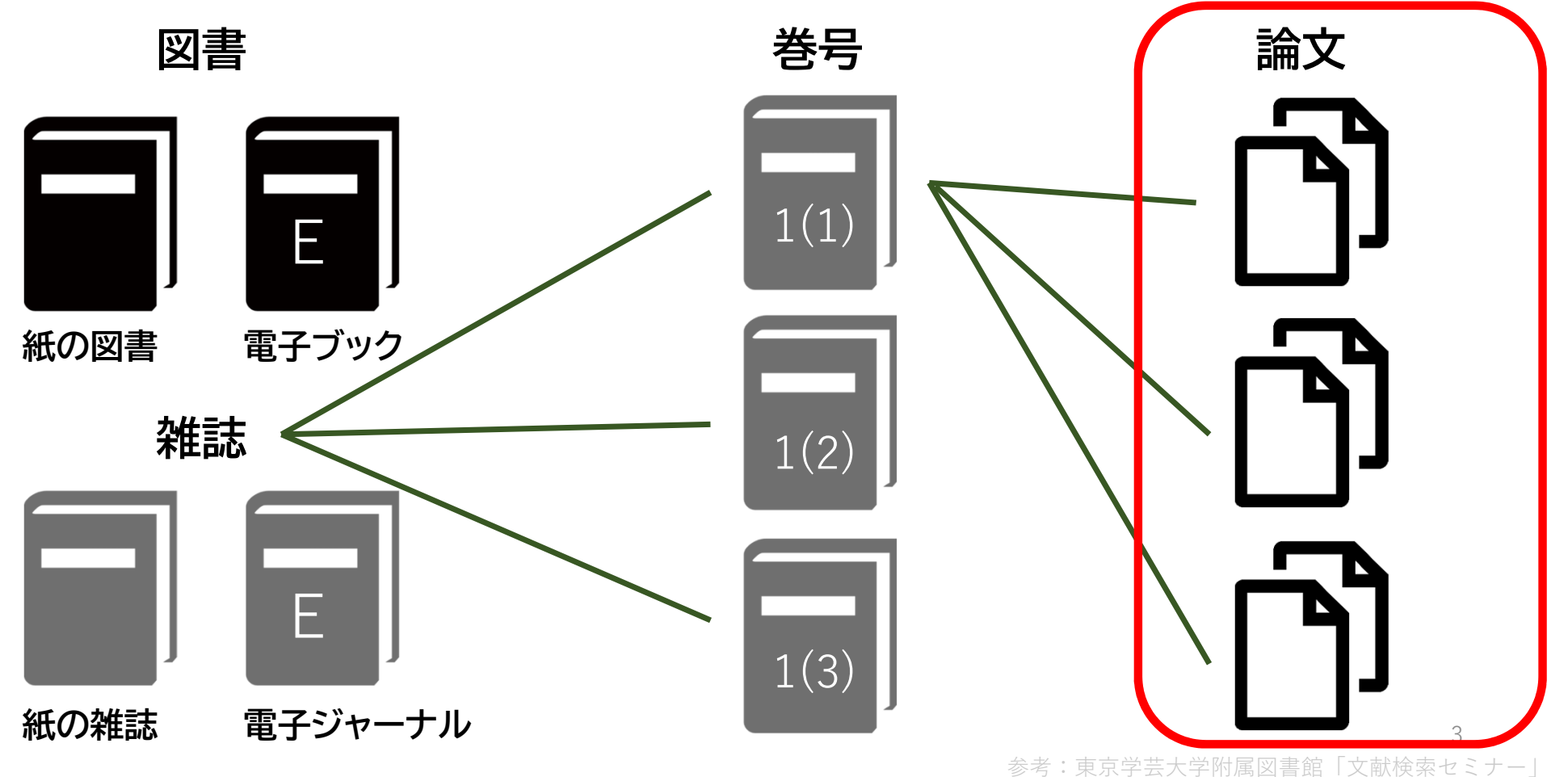

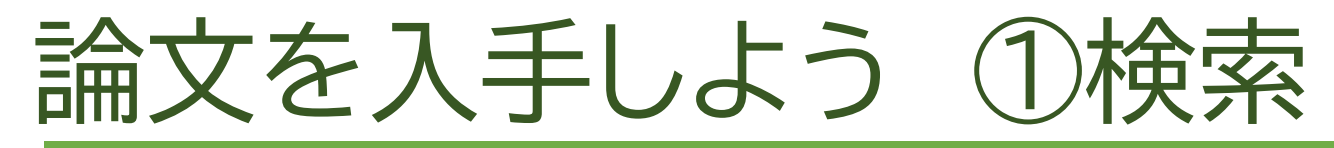

#### フリーワード検索等を行い、必要としている論文をCiNii Researchで探します。

| CiNii | 論文・データをさがす | 大学図書館の本をさがす 日本の博士論文をさがす                                                                                                    | 北海道教育大学 ログイン English                                     |
|-------|------------|----------------------------------------------------------------------------------------------------|----------------------------------------------------------|
|       |            |                                                                                                    | 検索ボックスにキーワードを入力                                          |
|       |            | <b>CiNii</b>                                                                                                    | <sup>スペース</sup><br>☆キーワードが複数あるときは、「」」で区切る<br>例)「数学」問題解決」 |
|       |            | フリーワード フリーワード検索                                                                                                    |                                                          |
|       | 人物         | /団体名<br>ISSN DOI                                                                                                    | 所属機関<br>期間 YYYY(MM) ~ YYYY(MM)                           |
|       | \$3<br>    | オンシク 本文リンクあり<br>ARDB Crossref Dat.<br>RUDA JDCat NINJAL THE<br>DBpedia Nikkei BP KAKEN Inte<br>LSDB Archive 公共データカタログ ムーンショット型研究 |                                                          |
|       |            | 研究データ 論文 本 博士論文 プロ:                                                                                                    | ジェクト へ 閉じる                                               |

#### フリーワード検索では

・思いついたキーワードで広く検索できる

・入力した文字列が、登録されたデータ(※)に含まれていれば、該当するデータとして検索結果に表示される ※論文タイトル、雑誌タイトル、著者名、(あれば)論文の抄録(論文の要点を書き出したもの)

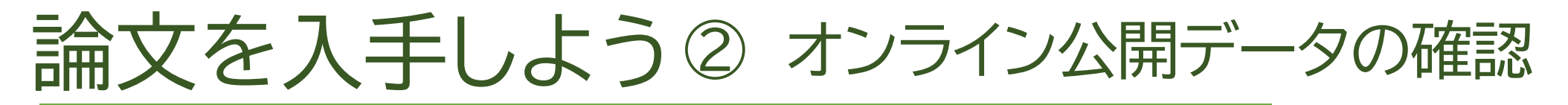

### CiNii Researchで、オンラインで論文が閲覧できるか確認できます。

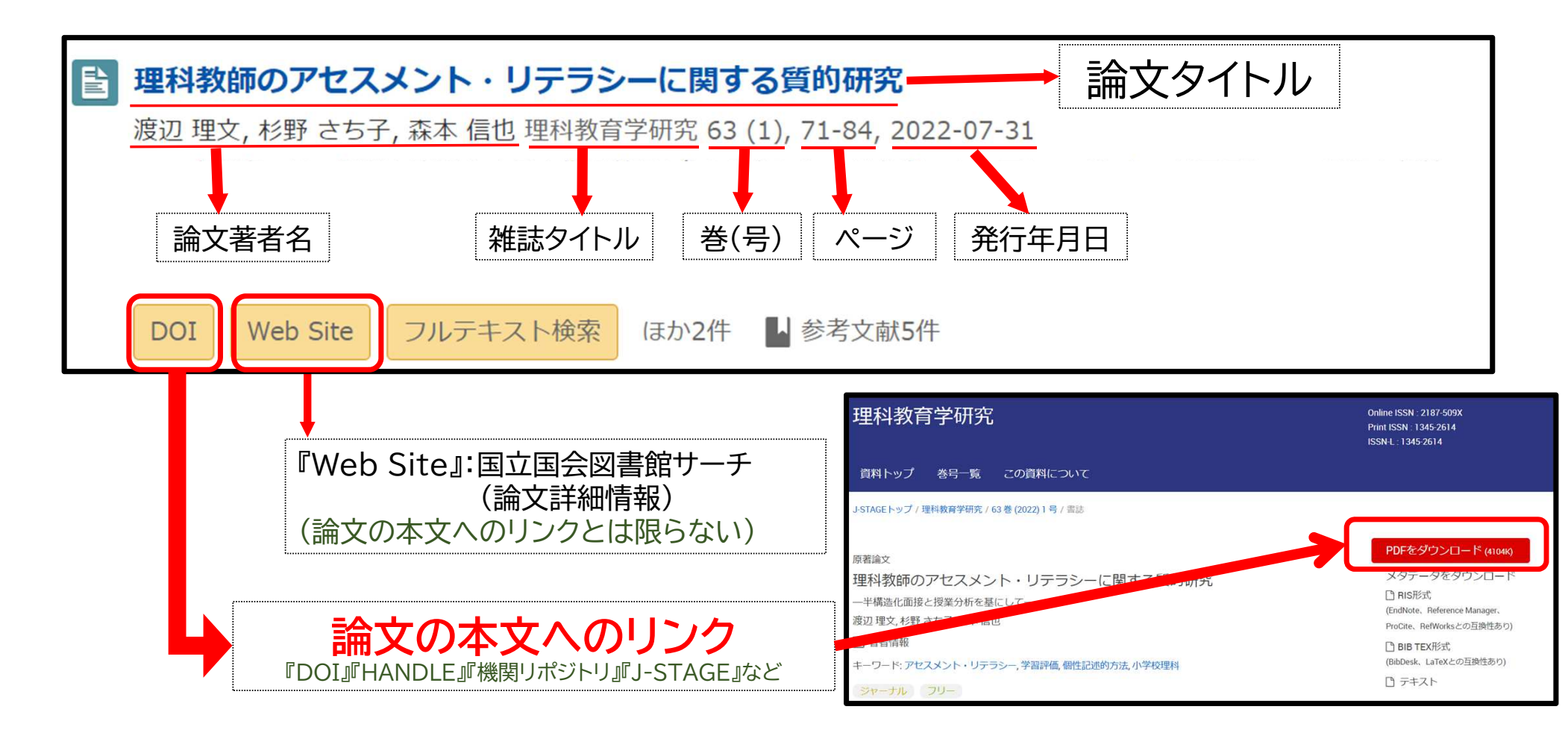

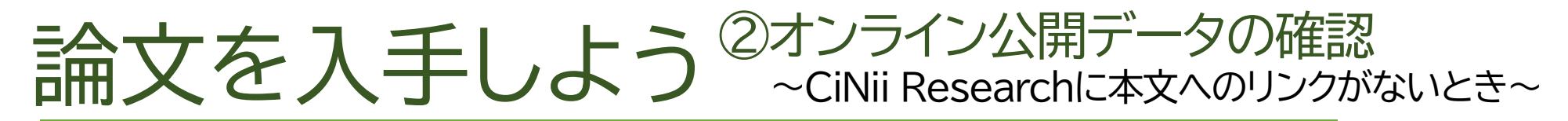

CiNii Researchで本文へのリンクが確認できないときは、 『CiNii Books』(大学図書館の本を探すサービス)で、論文の掲載誌について調べます。

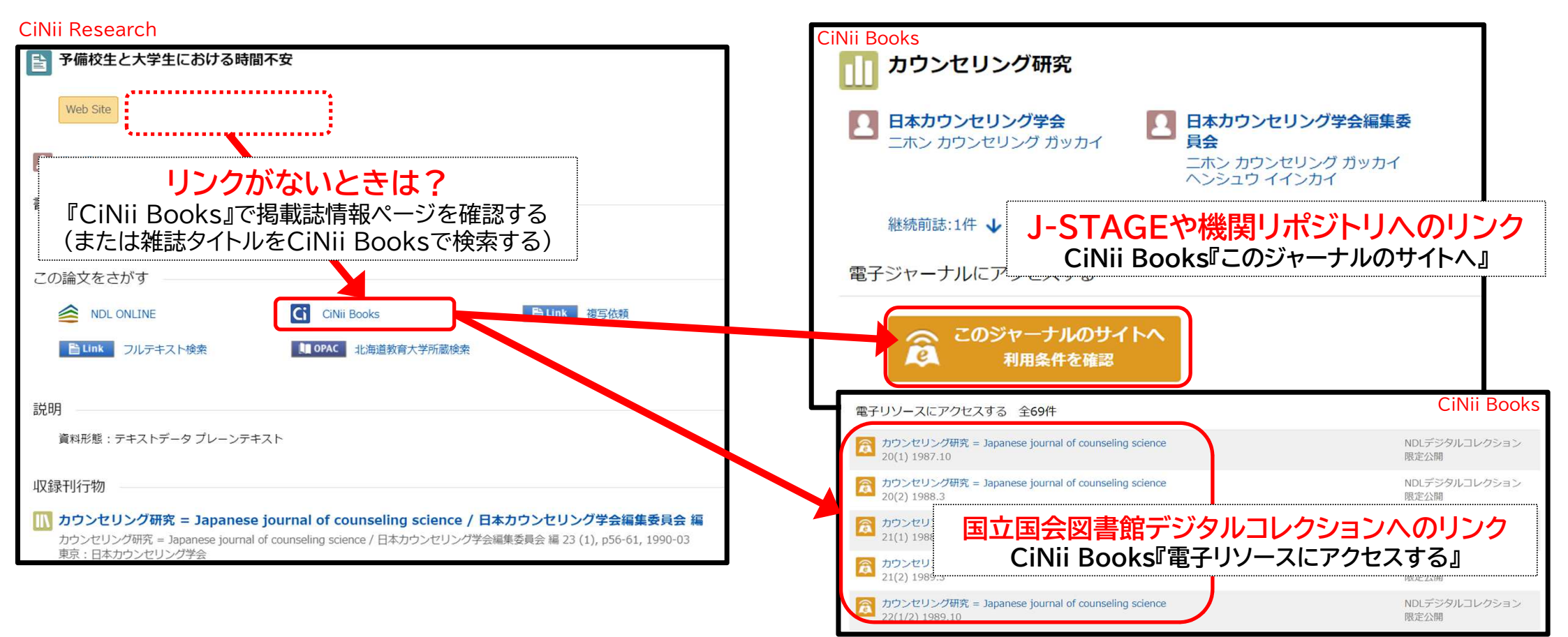

### CINII BOOKS ~全国の大学図書館の本・雑誌を検索するサービス

| <b>CiNii</b> | 論文・データをさがす | 大学図書館の本をさがす | 日本の博士論文をさがす 北海道教育大学 |           |        | ログイン            | English               |           |       |
|--------------|------------|-------------|---------------------|-----------|--------|-----------------|-----------------------|-----------|-------|
|              |            |             |                     |           |        | 【2023年10月31日掲載】 | CiNii BooksのCiNii Res | searchへの統 | 合について |
|              |            |             |                     |           |        | 新「国立国会図書館サー     | -チ」公開によるCiNiiサ        | ービスへの影    | 響について |
|              |            |             |                     |           |        |                 |                       |           |       |
|              |            |             |                     |           |        |                 |                       |           |       |
|              |            |             |                     |           |        |                 |                       |           |       |
|              |            |             |                     |           | 大学図書館の |                 |                       |           |       |
|              |            |             |                     |           | 本をさがす  |                 |                       |           |       |
|              |            |             |                     |           | Books  |                 |                       |           |       |
|              |            |             |                     |           |        |                 |                       |           |       |
|              |            |             |                     |           |        |                 |                       |           |       |
|              |            | 図書・雑誌検索<br> | 著者検索内容権             | <b>検索</b> |        |                 |                       |           |       |
|              |            | フリーワード      |                     |           |        | 検索              |                       |           |       |
|              |            | オペアの        | 交收                  | 図書        |        |                 |                       |           |       |
|              |            | 97(0)       | 見7斗                 |           | 和志     |                 |                       |           |       |
|              |            |             |                     |           |        |                 |                       |           |       |

フリーワード検索で、全国(北海道教育大学含む)の大学図書館の本・雑誌が探せる。

### CiNii Booksの使い方

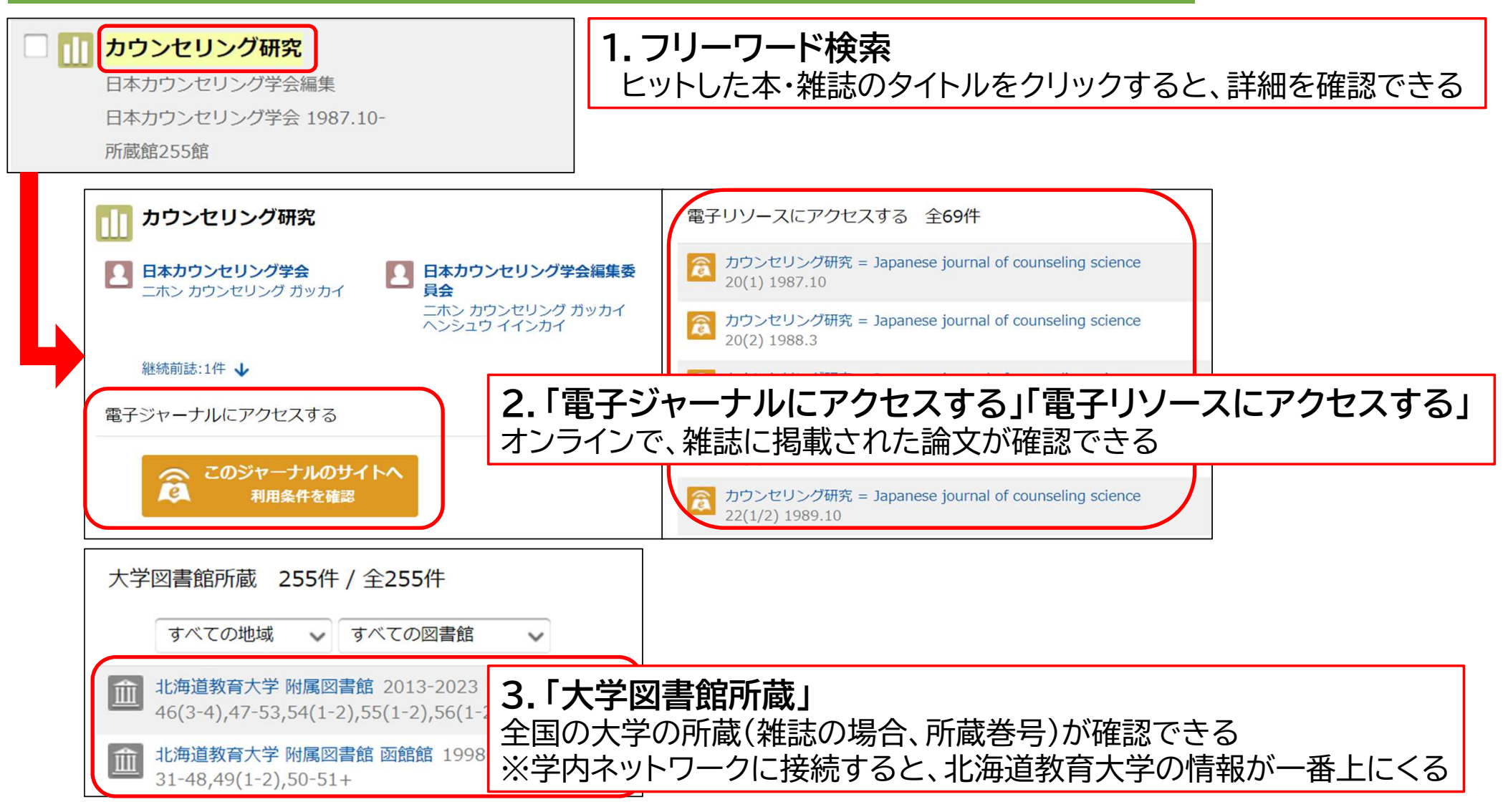

## OPAC(蔵書検索)とCiNiiの使い分け ♦ OPAC(北海道教育大学蔵書検索) →北海道教育大学附属図書館にある本・雑誌を探すとき CiNii Books →全国の大学・研究機関にある本・雑誌を探すとき (例)「算数教育」についての本・雑誌を調べたい 🔶 CiNii Research →国内の論文を探すとき (例)「算数教育」についての論文を探したい

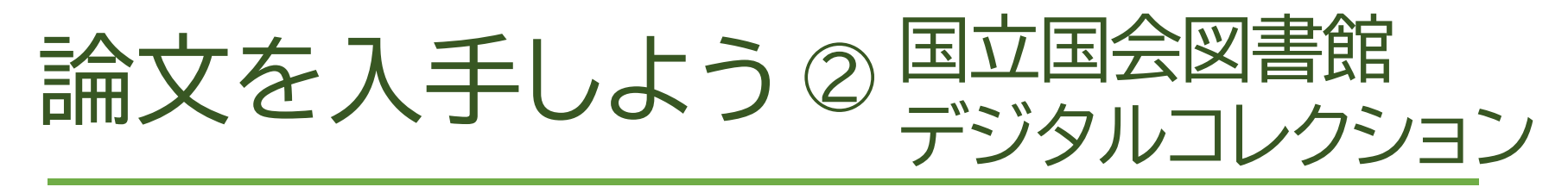

CiNii Booksでは、雑誌が国立国会図書館デジタルコレクションで デジタル化資料として利用できるかを確認できます。

『個人送信で閲覧可能』とされた資料は、国立国会図書館の利用者登録(本登録)を行うことで 自宅でも閲覧・保存・印刷ができるようになります。

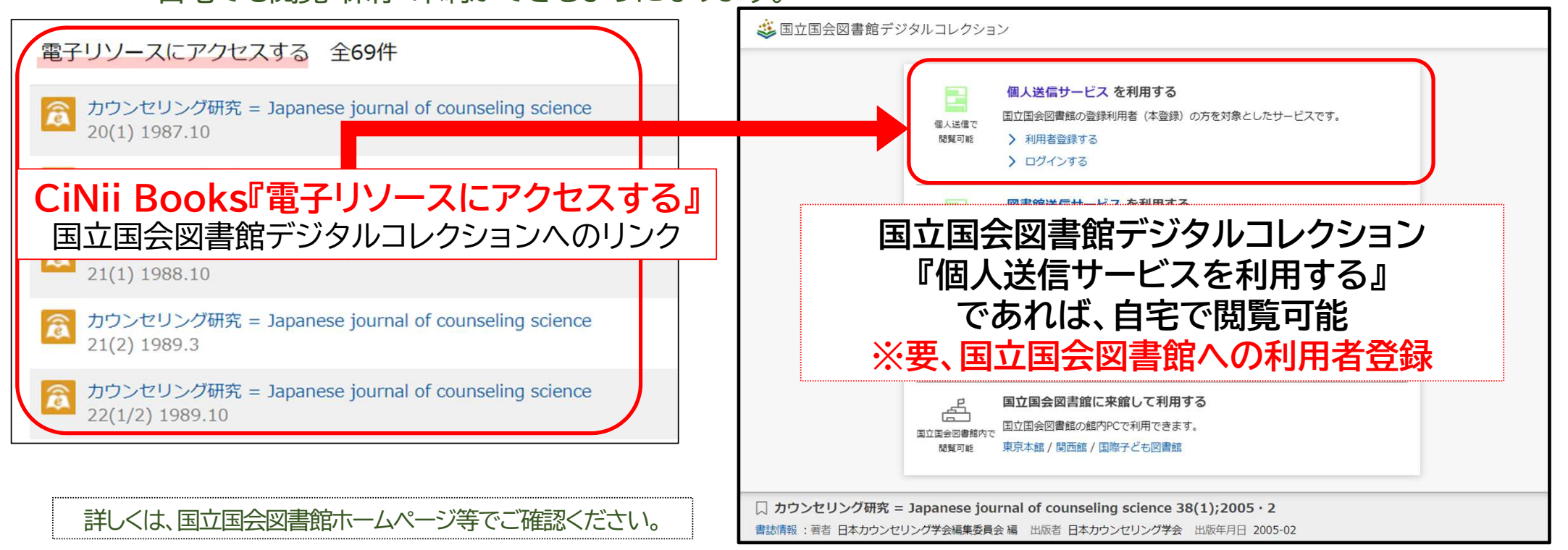

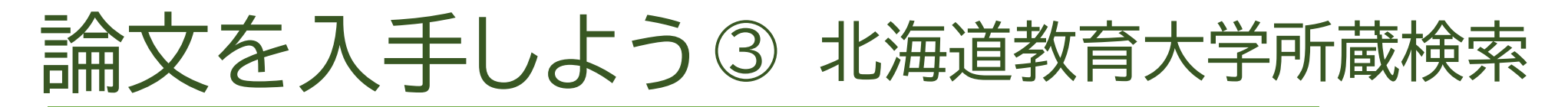

### CiNii Researchの論文詳細ページから、北海道教育大学附属図書館で 雑誌や電子ジャーナルが利用できるか確認できます(学外からは要ログイン)。

| [2023年10月31日掲載] CINII Dissertations及びC<br>かウンセラーの自己開示に対するクライエントの選好および懸念の検討:フォーカス・グループ・インタビュ<br>一を用いた探索的調査               |                                                                                                    |  |  |
|----------------------------------------------------------------------------------------------------|----------------------------------------------------------------------------------------------------|--|--|
|                                                                                                    | キーワード検索                                                                                                    |  |  |
| 鈴木李     各端加     佐々木 淳                                                                                                   | 1 / 1件<br>トップ画面 > 一覧画面 > 詳細(OPAC[本学所箴])                                                                                                    |  |  |
| 書誌事項<br>  タイトル別名 カウンセラー ノ ジコ カイジ ニ タイスル クライエント ノ セン コウ オヨピ ケネン ノ ケントウ : フォーカス ・ グループ ・ イン<br>タビュー オ モチイタ タンサクテキ チョウザ    | カウンセリング研究<br>日本カウンセリング学会編集<br>2007年5月(1002-102)                                                                                                    |  |  |
| A study of<br>CiNii Research<br>『北海道教育大学所蔵検索』                                                                           | 200815 (1987.10)-<br>東京: 日本カウンセリング学会, 1987.10-<br>強誌     10 文献管理     10 文献管理     10 文献管理     10 文献管理     10 文献管理     10 文献管理     10 文献管理     10 文献管理     10 文献管理     10 文献管理     10 文献管理     10 文献管理     10 文献管理     10 文献管理     10 文献管理     10 文献管理     10 文献管理     10 文献管理     10 文献管理     10 文献管理                                                                                                    |  |  |
| E Link フルテキスト検索 北海道教育大学所蔵検索 収録刊行物<br>取録刊行物<br>が カウンセリング研究 = Japanese journal of counseling science / 日本カウンセリング学会編集委員会 編 | 雑誌の所蔵     確認できる       No.     所蔵巻号 講求記号 所在     ☆所在が「札幌・図書館」で       1     46(3-4),47-<br>53,54(1-<br>2),55(1-<br>2),55(1 |  |  |
| カウンゼリング研究 = Japanese journal of counseling science / 日本カウンゼリング学会編集委員会 編 56 (1), 1-12, 2023-06<br>日本カウンゼリング学会            | 2),30(1)+(        2      31-84,9(1-<br>2),50-53,54(1-<br>2),55(1+<br>2),55(1)+      函・回・開架(雑<br>該・大学紀要)      1998-2023      継続中                                                                                                    |  |  |

所属キャンパスにない場合は、複写を取り寄せることができます(後述)

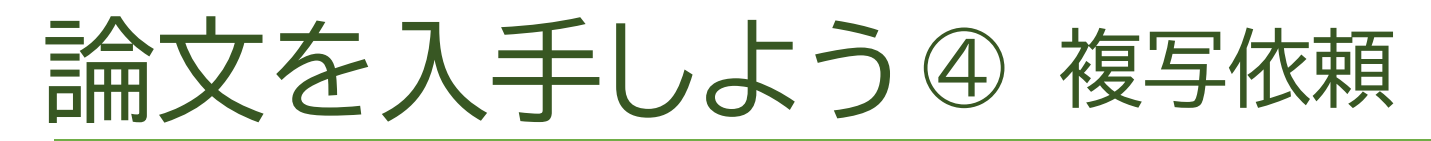

#### オンライン上で閲覧できず、所属キャンパスに所蔵のない資料は CiNii Researchから複写(コピー)を取り寄せることができます (有料・学外からは要ログイン)

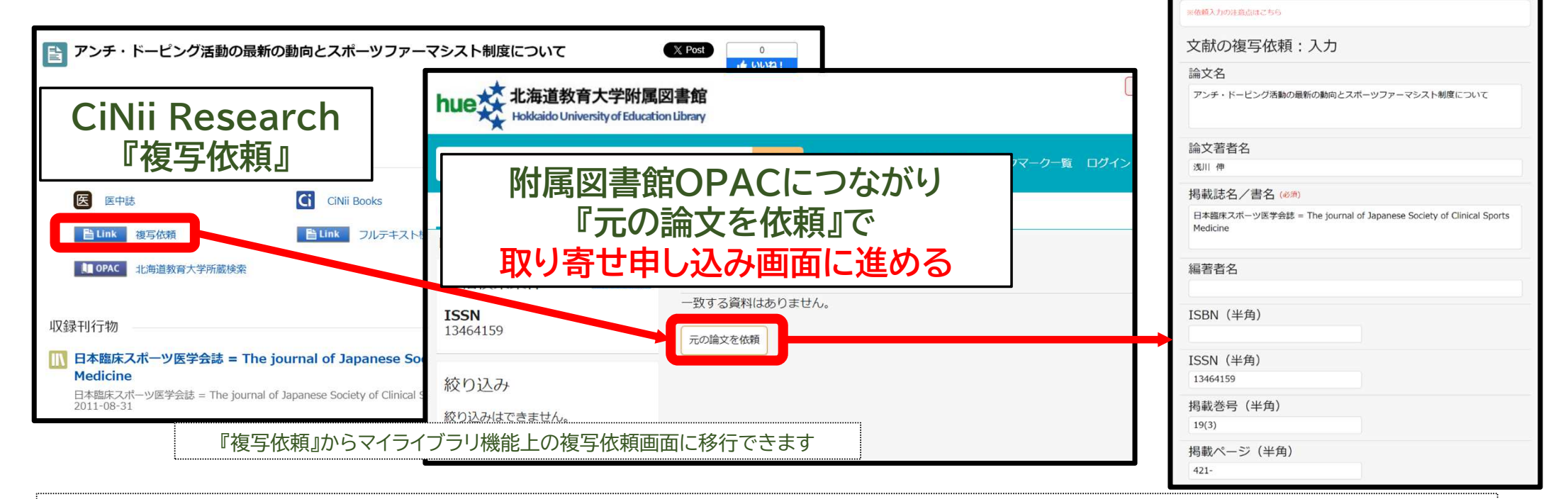

#### エラー画面が表示されたら

『複写依頼』からは申し込みができません。 附属図書館マイライブラリ『新規申し込み』欄の『複写依頼』から申込フォームにアクセスしてください。 CiNii Researchの収録刊行物情報をコピーして申込フォームに貼り付け、申し込むことができます。

ISSNが設定されていないため、書誌が特定できませんでした。

エラー